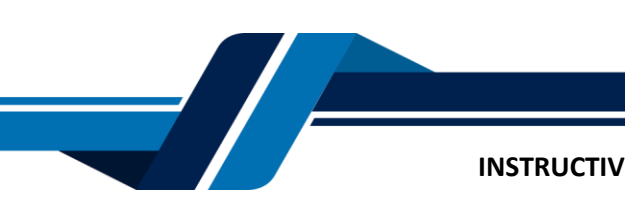

Los siguientes son los pasos que debe seguir para comprar certificados digitales especiales a través de los servicios virtuales de la Cámara de Comercio de Valledupar para el Valle del Río Cesar, proceso con el cual usted podrá obtener certificados a la medida, la entidad tiene un tiempo de <u>quince (15)</u> <u>días máximo</u> para expedir el certificado.

# 1. INGRESO A LA PÁGINA WEB DE LA CÁMARA DE COMERCIO DE VALLEDUPAR PARA EL VALLE DEL RÍO CESAR

Ingrese a la página web de la Cámara de Comercio de Valledupar para el Valle del Río Cesar www.ccvalledupar.org.co

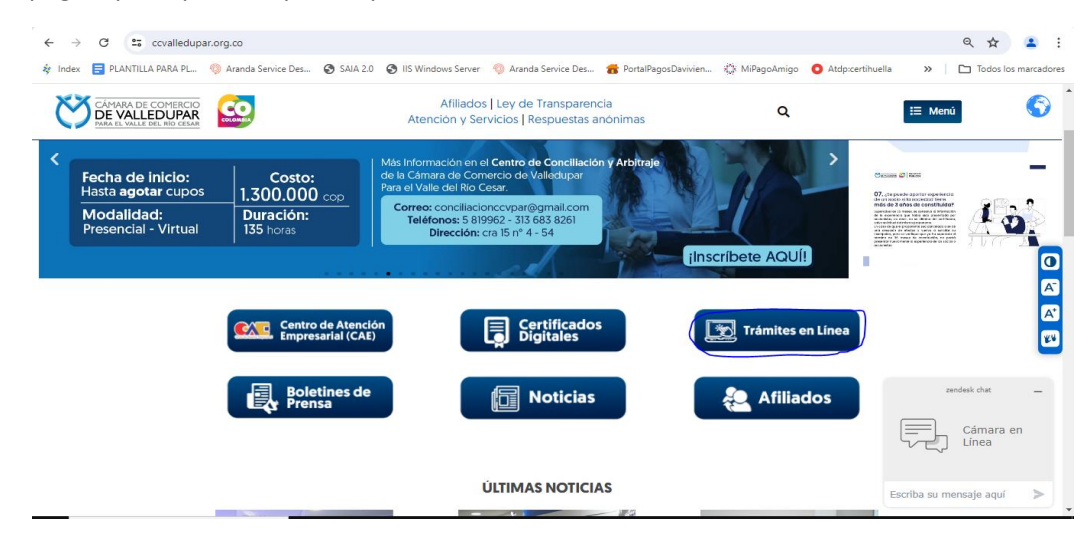

En la página principal, busque la opción "TRÁMITES EN LINEA".

Luego escoja la opción "OTROS TRÁMITES".

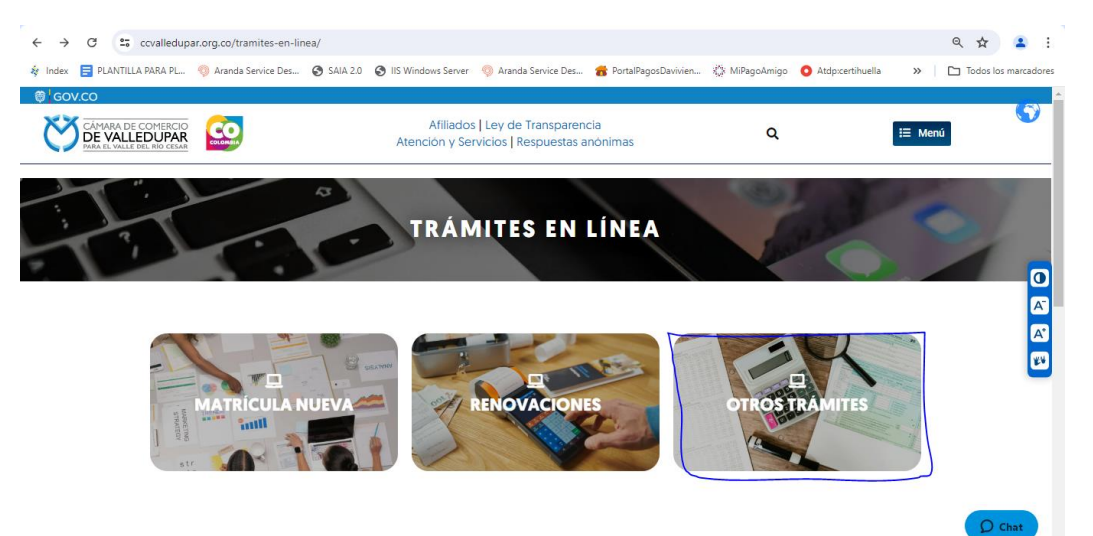

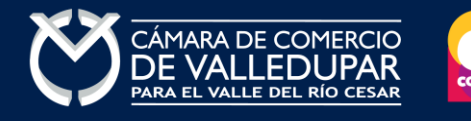

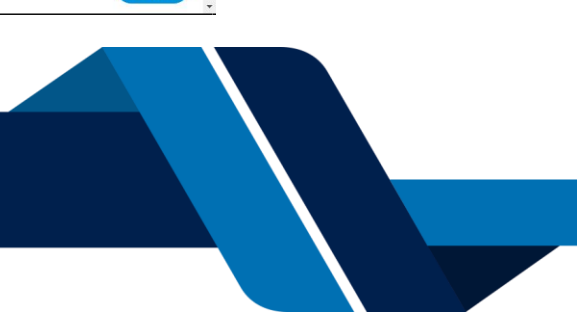

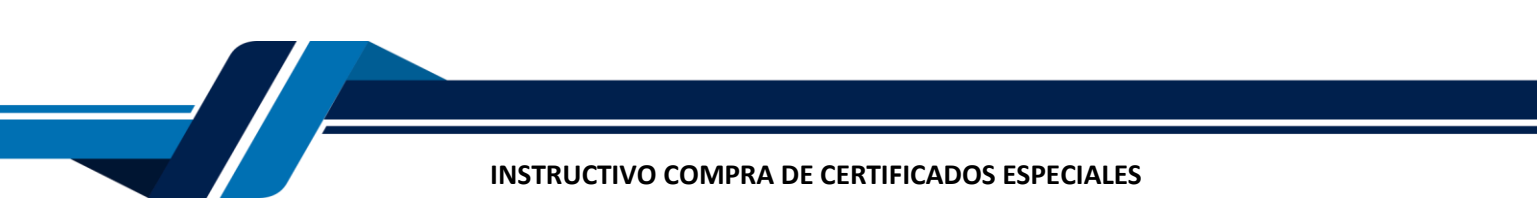

|                 | CÁMARA DE COMERCIO<br>DE VALLEDUPAR<br>Para el valle del río cesar |  |
|-----------------|--------------------------------------------------------------------|--|
| Liniciar sesión |                                                                    |  |
|                 | Correo Electrónico / Usuario                                       |  |
|                 | Correo electrónico / Usuario                                       |  |
|                 | Identificación 🥲                                                   |  |
|                 | Identificación                                                     |  |
|                 | Clave                                                              |  |
|                 | Clave 🗞                                                            |  |
|                 | INGRESAR                                                           |  |
|                 | ¿Olvidó la contraseña? Registrarse                                 |  |

Inmediatamente se redirecciona al portal de tramites virtuales SII3

**IMPORTANTE:** si usted ya tiene un usuario creado en el SII, puede ingresar sus credenciales para acceder, puede saltarse al <u>punto 3</u>, si no tiene usuario debe crearlo siguiendo los pasos a continuación:

# 2. REGISTRO ACCESO SERVICIOS VIRTUALES

Seleccione el botón "REGISTRARSE".

|                  | CÂMARA DE COMERCIO<br>DE VALLEDUPAR<br>Para el valle del río cesar |   |
|------------------|--------------------------------------------------------------------|---|
| 💄 Iniciar sesión |                                                                    | « |
|                  | Correo Electrónico / Usuario                                       |   |
|                  | Correo electrónico / Usuario                                       |   |
|                  | Identificación 😮                                                   |   |
|                  | Identificación                                                     |   |
|                  | Clave                                                              |   |
|                  | Clave 🍳                                                            |   |
|                  | INGRESAR                                                           |   |
|                  | ¿Olvidó la contraseña? Registrarse                                 |   |

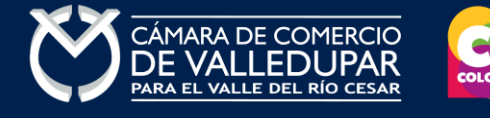

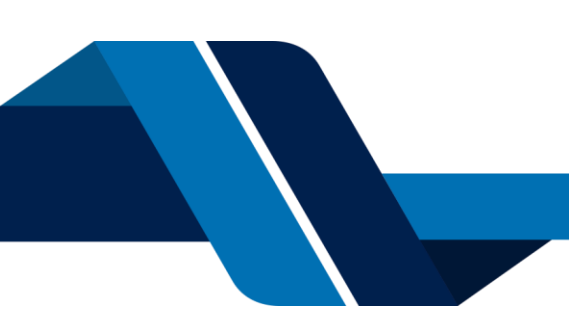

Debe diligenciar todos los campos solicitados en el siguiente formulario, tenga presente que los datos suministrados serán validados ante la registraduría, finalmente proceda a darle click en "**REGISTRARSE**".

| Recuerde que su registro será realiza<br>completar su solicitud de registro, p<br>continuación                                                                                                | do en la Cámara de Comercio Seleccionada. Para<br>or favor digite la información que se solicita a                                                                                                    |
|----------------------------------------------------------------------------------------------------|----------------------------------------------------------------------------------------------------|
| Correo Electrónico (*)                                                                                                    | Tipo identificación(*)                                                                                                    |
| Correo Electrónico                                                                                                    | Cédula Ciudadanía 🗸 🗸                                                                                                    |
| Identificación (*)                                                                                                    | Fecha de Expedición (*)                                                                                                    |
| Identificación                                                                                                    | Fecha de expedición del documento                                                                                                    |
| Primer Nombre(*)                                                                                                    | Segundo Nombre                                                                                                    |
| Primer Nombre                                                                                                    | Segundo Nombre                                                                                                    |
| Primer Apellido (*)                                                                                                    | Segundo Apellido                                                                                                    |
| Primer Apellido                                                                                                    | Segundo Apellido                                                                                                    |
| Fecha de Nacimiento (*)                                                                                                    | Número Celular (*)                                                                                                    |
| Fecha de Nacimiento                                                                                                    | Número Celular 🛛 Validar celular                                                                                                    |
| Al continuar con su solicitud de regis<br>VALLEDUPAR para hacer uso de la ini<br>fines que la entidad considere neces<br>como se puede evidenciar en la sigu<br>Tratamiento de la Información | tro, USTED AUTORIZA a la CAMARA DE COMERCIO D<br>formación que ha incluido en este formulario para lo<br>arios en desarrollo de sus funciones registrales, tal<br>iente Declaración de privacidad y en las Políticas d |

Revise su correo electrónico, usted recibirá un mensaje de "Administrador S.I.I - Valledupar", en caso de no tenerlo en su bandeja de entrada verifique en los correos no deseados o spam.

Lea detenidamente el mensaje y confirme su registro haciendo click en "CONFIRMAR LA SOLICITUD DE REGISTRO"

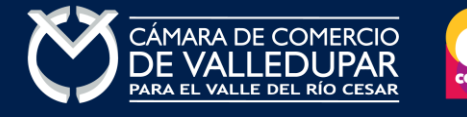

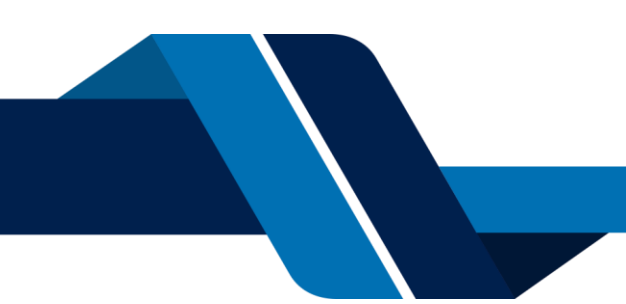

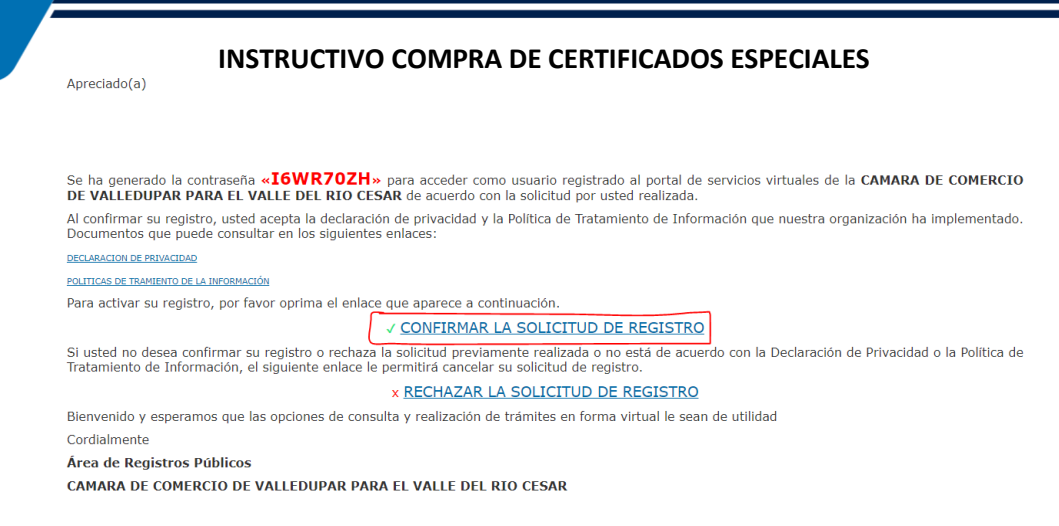

Al confirmar el registro su usuario quedará habilitado para ingresar al portal.

# 3. INGRESO AL SISTEMA INTEGRADO DE INFORMACIÓN SII

Ingrese los datos de acceso

|                | CÁMARA DE COMERCIO<br>DE VALLEDUPAR<br>PARA EL VALLE DEL RÍO CESAR |   |
|----------------|--------------------------------------------------------------------|---|
| Liniciar sesió | n                                                                  | ۹ |
|                | Correo Electrónico / Usuario                                       |   |
|                | Correo electrónico / Usuario                                       |   |
|                | Identificación 😮                                                   |   |
|                | Identificación                                                     |   |
|                | Clave                                                              |   |
|                | Clave                                                              |   |
|                | INGRESAR                                                           |   |
|                | ¿Olvidó la contraseña? Registrarse                                 |   |

Al ingresar al portal el sistema carga un mensaje importante, léala detenidamente y al finalizar la lectura cierre la ventana.

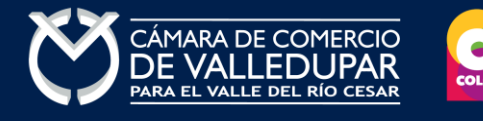

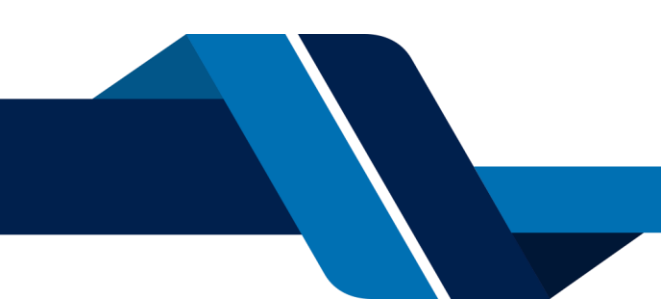

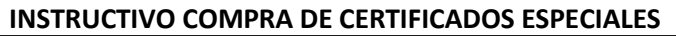

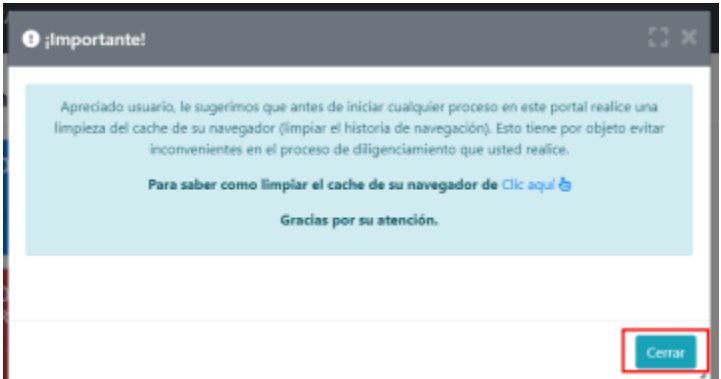

En la parte central de la pantalla encontrará la opción **"consulta de expedientes"** por donde podrá buscar una matrícula o proponente a partir de los criterios indicados.

| ← → C 😂 sii.confecamaras.co/vista/plantilla/home.php                                                                                                    |                                                                                                    | ९ 🕁 😩 :               |
|----------------------------------------------------------------------------------------------------|----------------------------------------------------------------------------------------------------|-----------------------|
| 👍 Index 📑 PLANTILLA PARA PL 🧐 Aranda Service Des 🤡 SAIA 2.0 🔇 IIS Windows Server 🧐 Aranda Service Des 💰 PortalPagosDavivien                                          | 🔅 MiPagoAmigo 🔹 Atdp:certihuella 🔹 🔉                                                                        | Todos los marcadores  |
| CAMARA DE COMERCIO DE VALLEDUPAR                                                                                                    | <b>☆</b> ·                                                                                                  | I K                   |
| =                                                                                                    |                                                                                                    |                       |
| Q Consulta de expedientes                                                                                                    | 😂 Mis trámites                                                                                              | 0 0 0                 |
| Realice la consulta de matricula o proponente según los filtros indicados. Luego desde el botón \cdots podrá iniciar consultas y trámites de acuerdo a su necesidad. | 1429207-CONSTITUCIONES REGMER                                                                               | 2024-07-08            |
| Consultar por: Ingresar la Información:   SELECCIONE UN FILTRO e                                                                                                    | 1429423-LIBROS DE COMERCIO - REGMER<br>VILLA MITA HOTEL Y RESTAURIMETE S.A.S<br>Asignado a estudio          | 2024-07-10 Q          |
| & Limpiar Q. Continuar                                                                                                    | 1429543-REFORMAS REGMER<br>INVERSORA Y PROMOTORA CLUB CAMPESTRE DE VALLEDURAR S.A.E.<br>Asignado a estudio  | 2024-07-11 Q          |
|                                                                                                    | 1429630-TRAMITES DE PROPONENTES<br>PROARQUIMAE ELE 20MAC<br>ENVIADO A REGISTRO                              | 2024-07-12 Q          |
|                                                                                                    | 1429641-RECURSOS DE REPOSICION REGME<br>FUNDACION BIONUS<br>Asignado a estudio                              | R 2024-07-12 <b>Q</b> |
|                                                                                                    | 1429652-CONSTITUCIONES REGMER<br>INSTITUCION DE FORMACION INTEGRAL SAN LUCAS S.A.S.<br>Asignado a digitador | 2024-07-13 <b>Q</b> 🔻 |
|                                                                                                    |                                                                                                    | 2                     |

Al ingresar la información para la consulta del expediente el sistema muestra todas las coincidencias como resultado de la búsqueda.

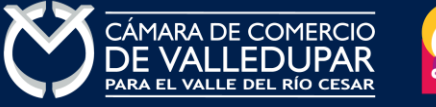

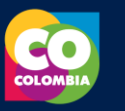

|                           | INSTRUCTIVO COMPRA DE CERTIFICADOS ESPECIALES |            |                   |                                                                                                    |                 |                 |                  |                         |                  |
|---------------------------|-----------------------------------------------|------------|-------------------|----------------------------------------------------------------------------------------------------|-----------------|-----------------|------------------|-------------------------|------------------|
| ▼ Criterios del filtro    | )                                             |            |                   |                                                                                                    |                 |                 |                  |                         |                  |
| Matrícula: 193839         |                                               |            |                   |                                                                                                    |                 |                 |                  |                         |                  |
| <b>Q</b> Consulta de expe | edientes                                      |            |                   |                                                                                                    |                 |                 |                  |                         | <b>« «</b>       |
|                           |                                               |            |                   |                                                                                                    |                 |                 |                  |                         | Buscar:          |
| Acciones                  | **<br>Matricula                               | Proponente | Identificación ** | Nombre o Razón 🎋<br>Social                                                                                                    | Municipio       | Fecha matricula | Fecha renovación | Último Año 🤲 Renovación | Estado Matricula |
| ^<br>                     | ↑<br>● 193839                                 | <b>^</b>   | <b>^</b>          | REPOSTERIA<br>MISTHER<br>Organización: ESTAB<br>LECIMIENTO DE<br>COMERCIO<br>Categoría:<br>Dirección: MZ 7<br>CASA 34<br>Propietario local en<br>la jurisdicción                        | ↑<br>VALLEDUPAR | +<br>2022-08-26 | ↑<br>2022-08-26  | ¢<br>2022               | ↑<br>MA          |
|                           | <b>1</b> 9384                                 |            |                   | CARBONERA LOS<br>CORAZONES CIA<br>DISUELTA Y<br>LIQUIDADA<br>Organización: ESTAB<br>LECIMIENTO DE<br>COMERCIO<br>Dirección: CR 7A<br>208 135<br>Propietario local en<br>la jurisdicción | VALLEDUPAR      | 1986-07-30      | 1986-07-30       | 1986                    | MC               |

Luego de confirmar que el sistema traiga el registro al cual desea realizar el trámite diríjase al botón "Acciones".

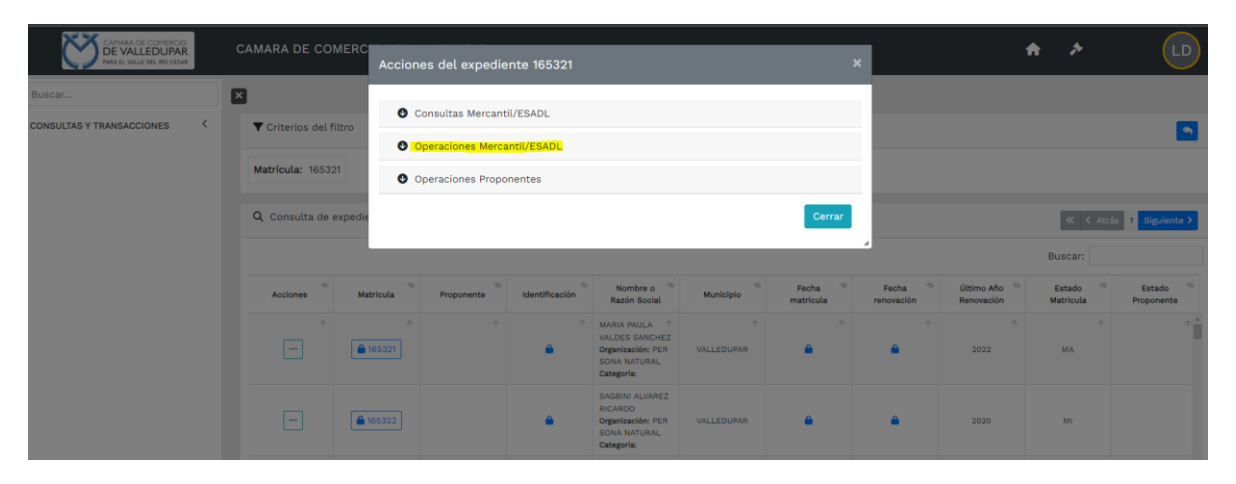

Seleccione la opción **operaciones Mercantil/ESADL** y seguidamente la opción "**solicitar certificados**"

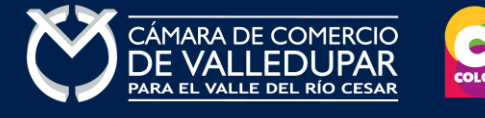

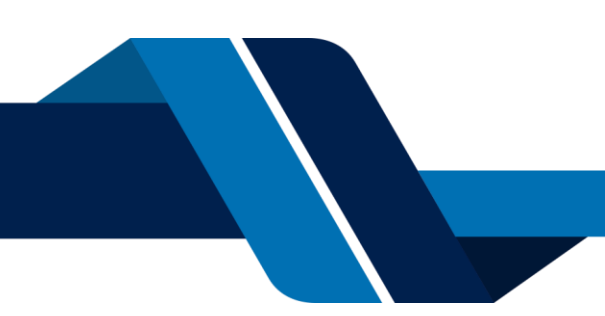

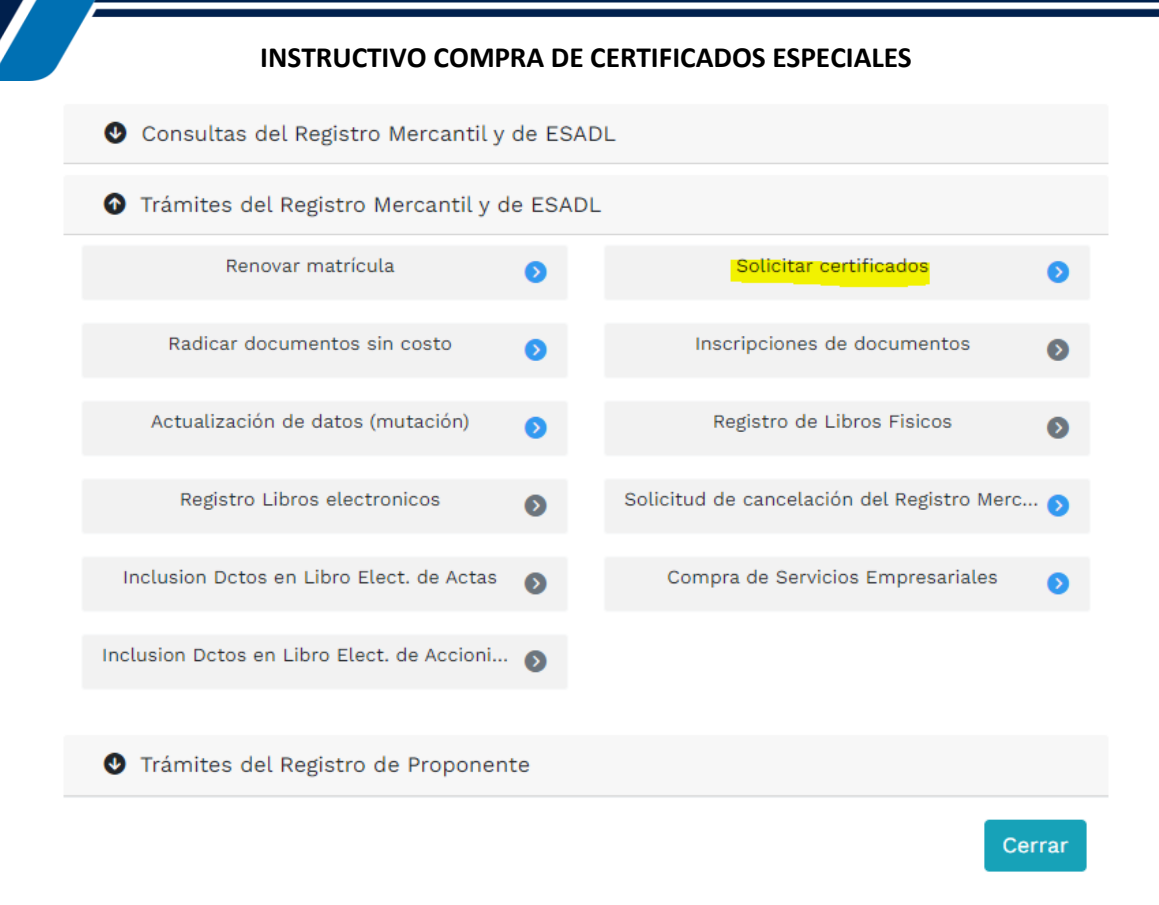

Seleccione el botón **"C. Especiales"**, recuerde que la Cámara de Comercio de Valledupar tiene un tiempo de <u>quince (15) días máximo</u> para expedir el certificado.

| <ul><li>Solicitud de certificados</li></ul>                                                 | × |
|---------------------------------------------------------------------------------------------|---|
| Seleccione el tipo de certificado a solicitar:                                              |   |
| Certificados automáticos (Inmediatos) ?<br><mark>Certificados especiales (15 dias)</mark> ? |   |
|                                                                                             |   |

# 4. SELECCIÓN DE TIPO DE CERTIFICADO

Seleccione el tipo de certificado a solicitar, explique ampliamente la certificación que necesita y también la cantidad de certificados a comprar. Prima el botón **"continuar"**.

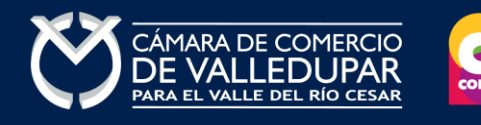

| INSTRUCTIV                                             | VO COMPRA D                                       | E CERTIFICADOS ESPECIALES                                                              |
|--------------------------------------------------------|---------------------------------------------------|----------------------------------------------------------------------------------------|
| 🗏 Solicitud de certificados                            |                                                   |                                                                                        |
| 🗹 Solicitud virtual de cert                            | tificados especiale                               | 'S                                                                                     |
| A continuación se muest<br>tipo de certificado especia | ran los datos del e<br>al a solicitar, expliqu    | expediente seleccionado. Por favor indiq<br>ue el requerimiento e indique la cantidad. |
| Nombres o razón social:                                |                                                   | Matrícula:                                                                             |
|                                                        |                                                   |                                                                                        |
| Tipo de certificado (*):                               |                                                   |                                                                                        |
| SELECCIONE                                             | ~                                                 |                                                                                        |
| Explique la certificación que                          | necesita (*)·                                     |                                                                                        |
|                                                        | necesita ( ).                                     |                                                                                        |
| DETALLE SOLICITOD CERTIFIC                             | ,ADO                                              |                                                                                        |
|                                                        |                                                   |                                                                                        |
|                                                        |                                                   |                                                                                        |
| Cantidad (*):                                          |                                                   |                                                                                        |
| Cantidad                                               |                                                   |                                                                                        |
|                                                        |                                                   |                                                                                        |
| i Información                                          |                                                   |                                                                                        |
|                                                        |                                                   |                                                                                        |
| Los certificados especi                                | III TIEMPO DI III III III III III III III III III | E PROCESO !!!<br>n en forma inmediata. El tiempo de entre:                             |
| depende en gran medida                                 | a del tipo de certific                            | cado solicitado, pudiendo tardar 3 días en                                             |
|                                                        | expe                                              | dición.                                                                                |

El sistema recuerda el número de recuperación generado para el pago, seleccione la opción "continuar"

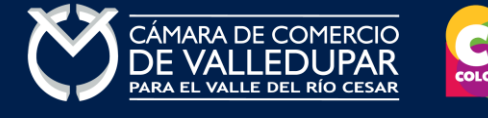

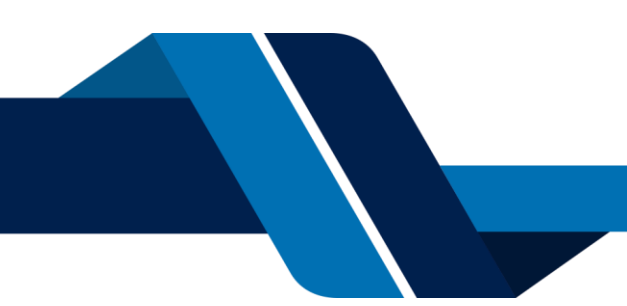

| - |                                                                                                    |
|---|----------------------------------------------------------------------------------------------------|
|   | INSTRUCTIVO COMPRA DE CERTIFICADOS ESPECIALES                                                                                                    |
|   |                                                                                                    |
|   | Pago no presencial                                                                                                    |
|   | CAMARA DE COMERCIO DE VALLEDUPAR PARA EL VALLE DEL RIO<br>CESAR                                                                                                    |
|   | Apreciado usuario<br>Por favor indique a continuación el número de recuperación asignado al trámite que desea usted pagar en forma no presencial.<br>Recuerde que para realizar pagos no presenciales, el trámite debió ser firmado electrónicamente. En caso contrario el sistema no<br>permitirá continuar con el pago y deberá hacerlo en forma presencial |
|   | <b>*</b> Número de recuperación                                                                                                    |
|   | TEMQUD                                                                                                    |
|   | Continuar                                                                                                    |
|   |                                                                                                    |

# 5. PAGO ELECTRÓNICO

El sistema muestra los datos de la liquidación y confirma el valor a pagar

| Pago no presencial<br>CAMARA DE COMERCIO DE VALLEDUPAR PARA EL<br>CESAR                                                                                                    | VALLE D                            | EL RIO               |
|----------------------------------------------------------------------------------------------------|------------------------------------|----------------------|
| Liquidación Nro.: 1510079<br>Tipo de trámite: certificadosespeciales<br><b>Valor de la liquidación: \$7,200</b><br>01010107 CERTIFICADO ESPECIALES REGISTRO MERCANTIL 148980                               | \$0,00                             | \$7.200,00           |
| Su transacción está identificada internamente en nuestro sistem<br>código, por favor téngalo en cuenta en caso de ser necesario. Este<br>retomar su trámite en el momento en que lo requi<br><b>TEMQUD</b> | a con el sig<br>código le p<br>era | guiente<br>permitirá |

En este punto se debe diligenciar los datos del cliente pagador, información con al cual la entidad expedirá factura electrónica que posterior a su pago se le enviará al correo electrónico. Diligencie los datos requeridos del formulario.

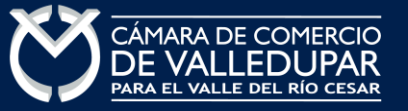

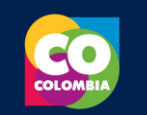

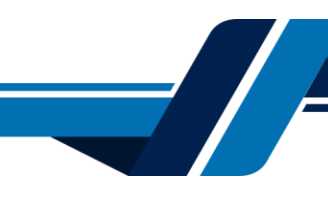

\*\*\*\*\* DATOS DEL CLIENTE / PAGADOR \*\*\*\*\*

Recuerde que para trámites de renovación, la factura electrónica deberá ser expedida a nombre del dueño de la matrícula o inscripción que se esté renovando, por lo tanto la información que diligencie a continuación debe corresponder con los datos de identificación y contacto del titular

| ★ Tipo de cliente    |            | ✤ Tipo identificad           | ión                          | * Identifie   | cación del cliente                    |
|----------------------|------------|------------------------------|------------------------------|---------------|---------------------------------------|
| Persona natural      |            | Cédula de ciudadania (1) 🗸 🗸 |                              | 1065820       | 950                                   |
|                      |            |                              |                              | En caso de M  | NTS incluya el dígito de verificación |
|                      | En caso    | o de personas natu           | rales indique apellidos y ne | ombres        |                                       |
| Primer apellido      | Segundo a  | apellido                     | Primer nombre                |               | Segundo nombre                        |
|                      |            |                              |                              |               |                                       |
|                      |            | Datos de u                   | bicación comercial           |               |                                       |
| <b>★</b> Dirección   |            |                              | * Municipio                  |               | Código postal                         |
|                      |            |                              | VALLEDUPAR (CES)             | ) ~           |                                       |
| ≰ Dirección          |            |                              | * Municipio                  | ) ~           | Código postal                         |
|                      |            | Datos para co                | ontacto no presencial        |               |                                       |
| Teléfono fijo        | Nro. Celul | ar                           | <b>*</b> Pais                |               | <b>★</b> Lenguaje                     |
|                      |            |                              | Colombia                     | ~             | Español                               |
|                      |            | Indique su correo            | electrónico y confirmelo     |               |                                       |
| 🕏 Correo electrónico |            |                              | <b>*</b> Confirmación corr   | eo electrónio | :0                                    |
|                      |            |                              |                              |               |                                       |
|                      |            | Información de               | tipo tributario y fiscal     |               |                                       |
|                      |            |                              | -                            |               | Manahara Imperiata                    |
| Código régimen       | * Respons  | sabilidad fiscal             | Código impuesto              |               | Nombre impuesto                       |

#### Oprima el botón "pagar con sistema PSE"

La Cámara de Comercio ha dispuesto para usted la posibilidad de realizar el pago de la(s) siguiente(s) forma(s):

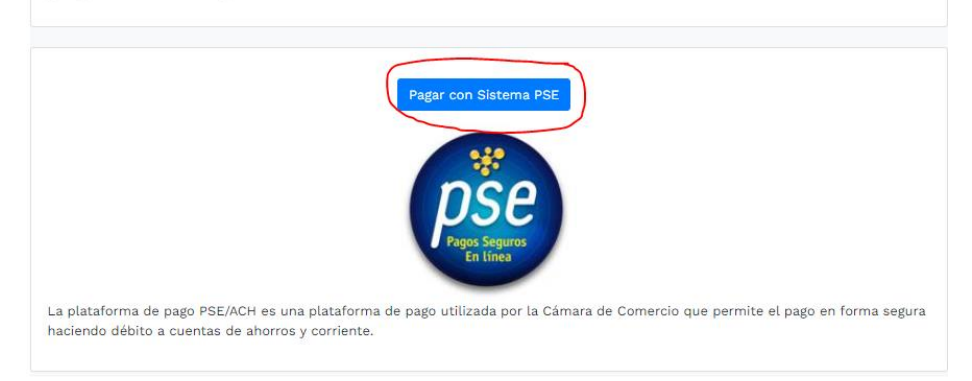

### Oprima el botón PSE ¡Pagar Ahora! Para continuar

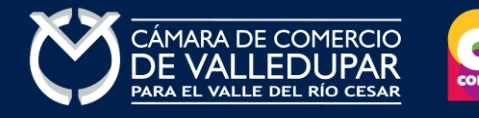

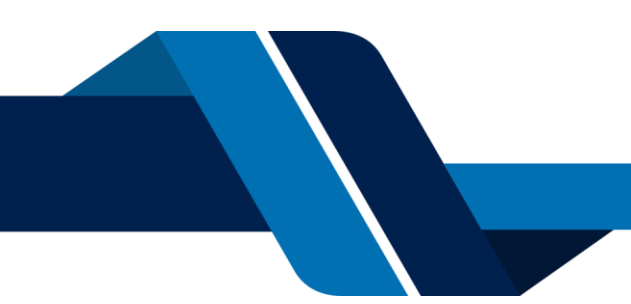

# 

# INSTRUCTIVO COMPRA DE CERTIFICADOS ESPECIALES

|                       | PAGO EN LINEA         |
|-----------------------|-----------------------|
| REFERENCIA PAGO       | 3900001508331         |
| NOMBRE O RAZON SOCIAL | PEPITO PEREZ          |
| NIT ó C.C             | 11111111              |
| CONCEPTO              | certificadosvirtuales |
| IVA                   | 0,00                  |
| TOTAL A PAGAR         | 7.200,00              |
|                       | Pagar Ahora!          |

A continuación, debe de diligenciar los datos correspondientes al propietario de la cuenta que va a utilizar para realizar el pago.

| Información de tu                    | pago                    | 1                                               |
|--------------------------------------|-------------------------|-------------------------------------------------|
| Datos del pagador                    |                         |                                                 |
| Tipo ID                              |                         |                                                 |
| сс                                   |                         | -                                               |
| Número documento                     |                         |                                                 |
|                                      |                         |                                                 |
| Nombres                              |                         |                                                 |
| Email                                |                         |                                                 |
|                                      |                         |                                                 |
| Teléfono                             |                         |                                                 |
|                                      |                         |                                                 |
| Datos de la factura                  |                         |                                                 |
|                                      | 11.00.00                |                                                 |
| Referencia de pago:<br>3900001504780 | 1065820950              | Fecha de la transacción:<br>2023-10-10 17:56:07 |
| Concentor                            |                         |                                                 |
| renovacionmatricu                    | la                      |                                                 |
| IVA a pagar                          |                         | Total a pagar                                   |
| 0                                    |                         | \$ 135.200                                      |
| ALC                                  | resionar PAGAR estas    | aceptando la                                    |
|                                      | política de tratamiento | de datos                                        |
|                                      |                         | 30                                              |
|                                      |                         | 6.5                                             |
|                                      |                         |                                                 |
|                                      |                         |                                                 |
|                                      |                         |                                                 |
| Información del co                   | mercio                  |                                                 |
|                                      |                         |                                                 |
| Comercio:                            |                         |                                                 |

También deberá seleccionar el tipo de cliente y la entidad financiera según corresponda, oprima el botón **"pagar".** 

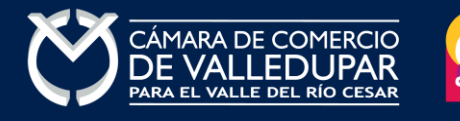

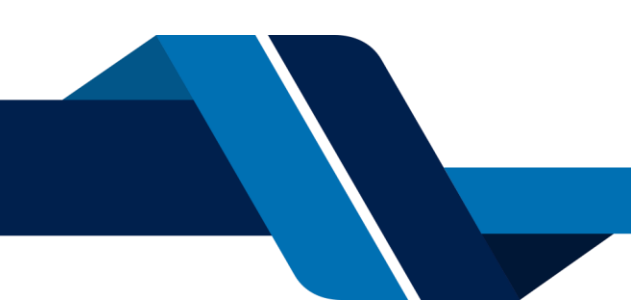

| Información del comercio                  |                                            |
|-------------------------------------------|--------------------------------------------|
| Comercio:                                 |                                            |
| Camara de comerció de valledup            | Jar                                        |
| NIT:                                      |                                            |
| 8923000724                                |                                            |
|                                           |                                            |
| Selección de banco                        |                                            |
| Tipo de Cliente:                          |                                            |
| Persona Natural                           | -                                          |
| Entided Financiara                        |                                            |
|                                           |                                            |
| BANCO BOVA COLOMBIA 3.A.                  | •                                          |
| Cancelar                                  | Pagar                                      |
|                                           |                                            |
| Certified                                 |                                            |
| Todos los derechos<br>reservados ©. Sítio | SUPERINTENDENCIA FINANCIERA<br>DE COLOMBIA |
|                                           |                                            |

Todos los derechos reservados Realtech Ltda.

La pasarela de pago solicitará el correo electrónico que usted tiene registrado en su entidad financiera, favor digitarla y oprima el botón **"ir al banco"** 

**Nota:** si usted no está registrado para realizar pagos por sistema PSE la pasarela de pago le solicitará realizar el debido registro.

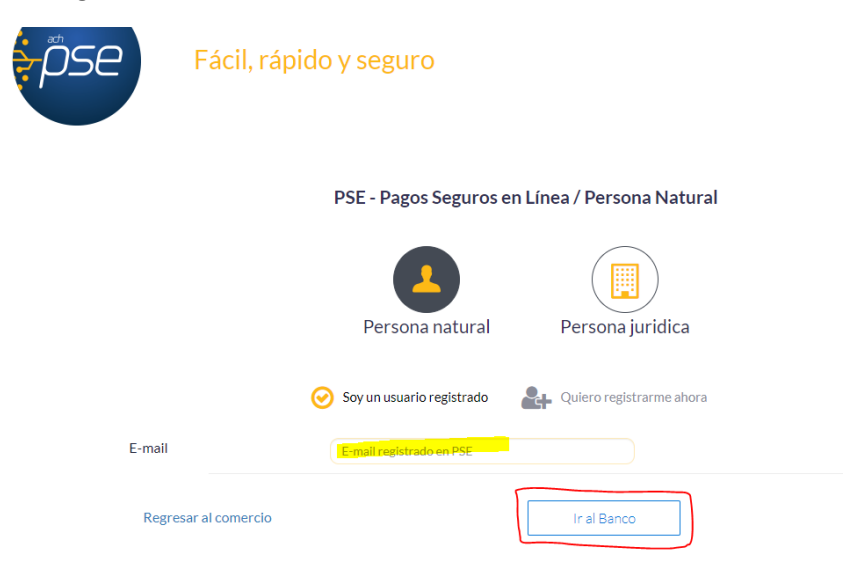

En este momento el sistema le conectará con su banco para que ingrese la información de su cuenta y realice el debido del valor de la renovación.

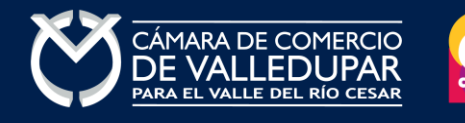

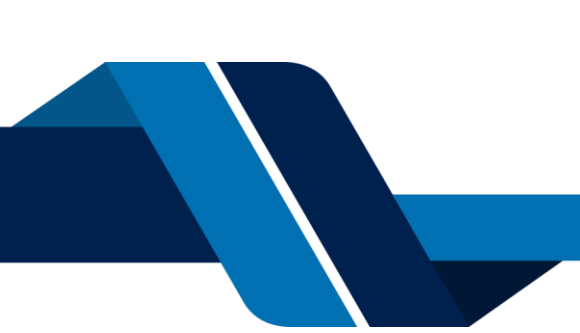

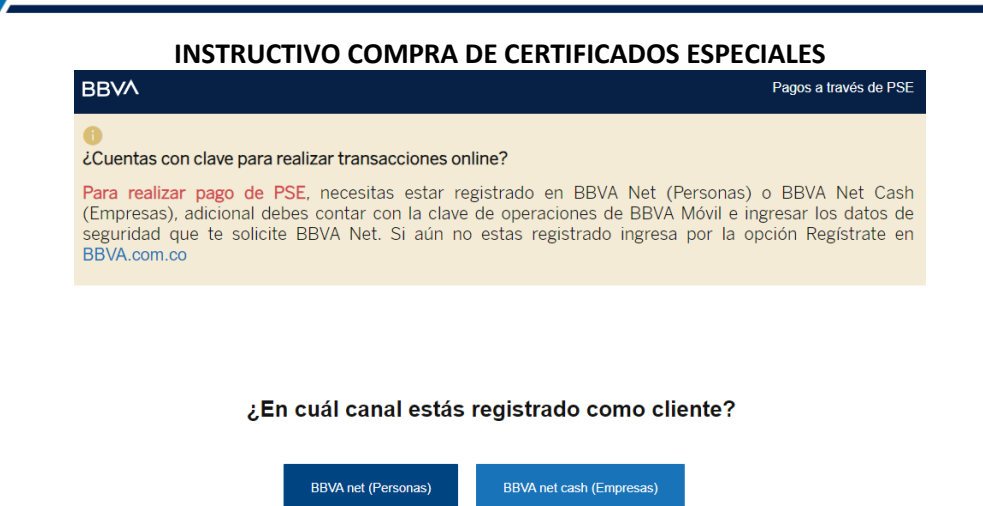

Luego de que internamente se aprueba la transacción su solicitud de renovación ingresará a nuestro sistema para ser procesada.

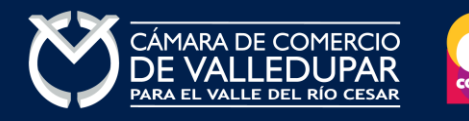

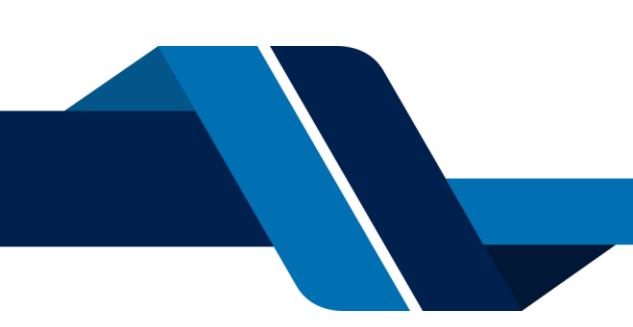